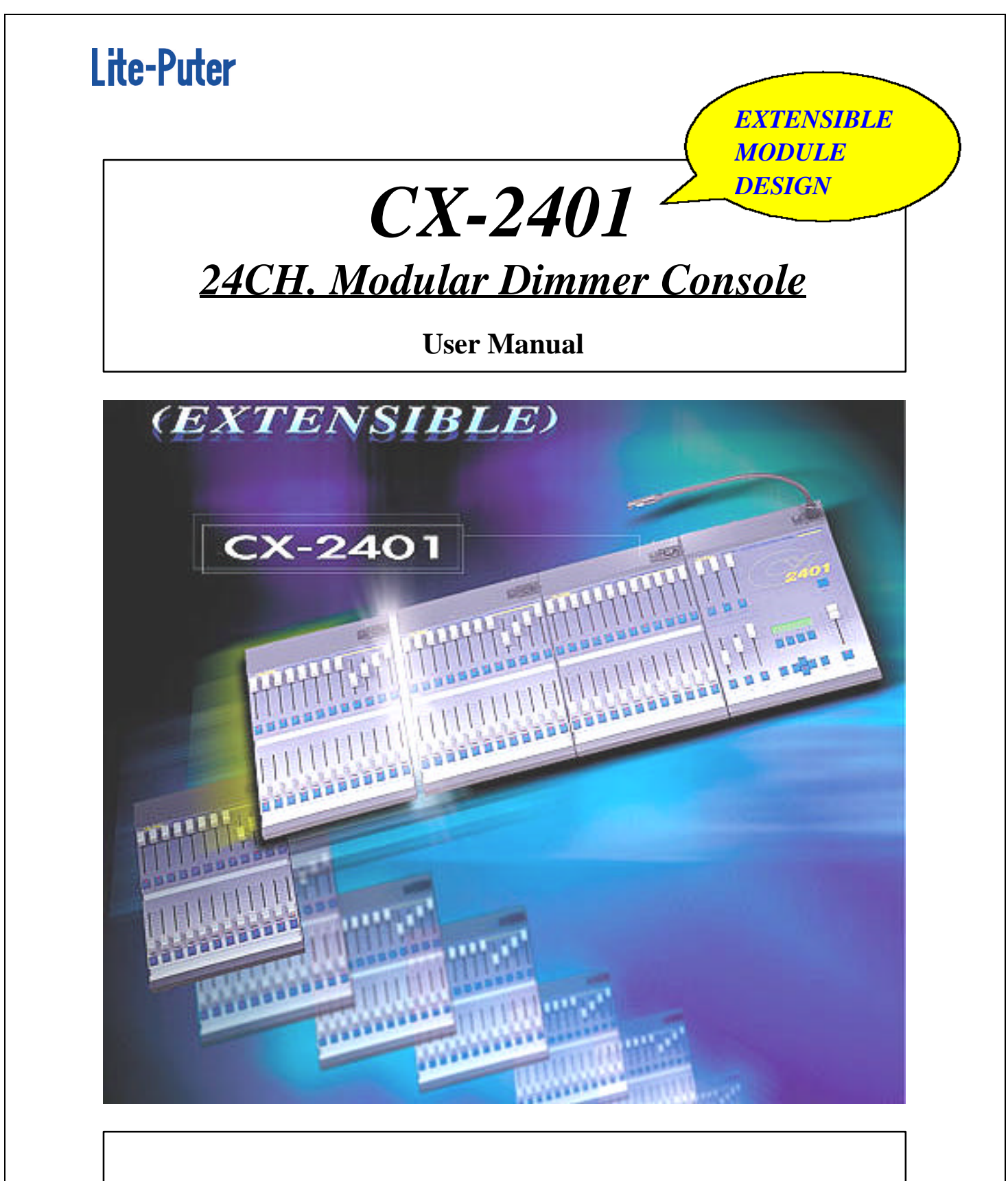

# Lite-Puter Enterprise Co., Ltd.

Website: http://www.liteputer.com.tw E-mail: litecom@ms2.hinet.net

# **INDEX :**

| Chapter 1. CX-2 | 2401 introduction  | 2  |
|-----------------|--------------------|----|
| <b>1</b> -1     | CX-2401 Features   | 3  |
| 1-2             | CX-2401 Regulation | .3 |

# Chapter 2. CX-2401 module installation

| 2-1 | Standard and extend type 4                            |
|-----|-------------------------------------------------------|
| 2-2 | Master module & Slave module front panel discription5 |
| 2-3 | Master module & Slave module rear panel discription   |

# **Chapter 3. Operation**

| 3-1 | A1 & A2                                        | 7     |
|-----|------------------------------------------------|-------|
| 3-2 | How to set and execute the scene under A1 mode |       |
| 3-3 | How to set and execute the scene under A2 mode | 9     |
| 3-4 | How to stop all the output for a while         |       |
| 3-5 | How to clear all the output                    |       |
| 3-6 | Chaser type                                    | 11    |
| 3-7 | How to stop chasing                            |       |
| 3-8 | Scenes X-FADE                                  |       |
| 3-9 | Additional functions to <b>F3</b> function key | 14-15 |

# Chapter 1. CX-2401 introduction

#### To change scene quickly.

Do you have the experience?

We are often asked to operate lighting immediately, but the show has finished before you know how to use the console. CX-2401 will be an ideal dimmer console to change the scene quickly and meet your need.

## To use conveniently by module design

CX-2401 dimmer console is designed to be a simple and easy operation machine. Because it is absolutely operated by one channel to one channel mode, a big control panel is necessary. Therefore, module design can meet all you need and be used in the big stage or the small club.

Furthermore, Cx-2401 output can be patched to 512 channels through LITE PUTER DP-11 DMX patch panel to make operate easily.

Standard Set 1 Master + 2 Slaves (12 ch. X 2) to control 24 ch.
 Extended Set 1 Master + 2 ~ 7 Slaves (12ch. X 2 ~ 7) to make 10 pieces of dimmer module and control 84 ch.

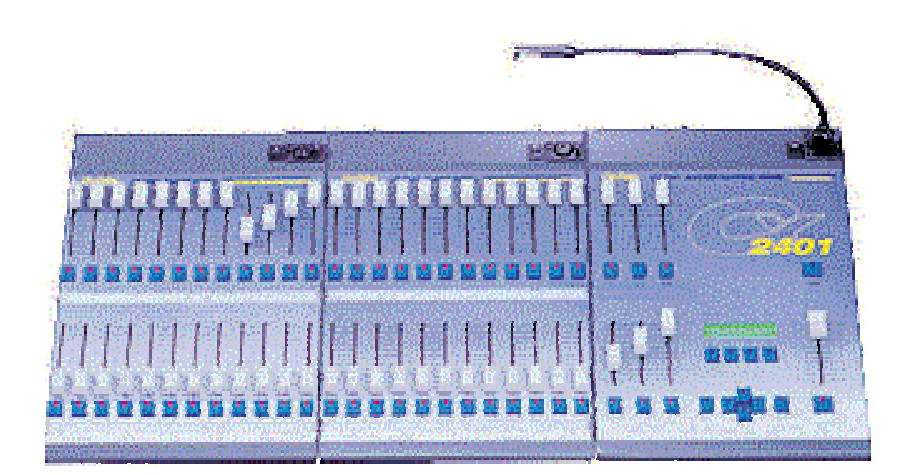

#### 1-1 CX-2401 features

• DMX signal interface : DMX-512 (512 CH.)

#### • Channel control :

Standard set: to control 24 ch. Extended set: 7 dimmer modules can be extended at most and control 84 ch.

• 120 Scenes

#### • Call out the scene quickly by HOT KEY or VR. Standard set: 24 VR & HOT KEY to call out scene 1 ~ 24. Extended set: each dimmer module can call out 12 scenes by VR or HOT KEY and total 120 scenes at most.

• 2 independent cross faders "A" and "B"

#### • X-FADE

Each program file can be programmed up to 120 steps each step corresponds to a certain scene

• MIDI /AUDIO/ CHASER functions.

# 1-2 CX-2401 regulation

- Power supply : 100-240VAC / 50-60Hz
- DMX output/input : DMX-512 / 1990 protocol
- DMX output channel : 512 CH.
- DMX connector : XLR 5-pin
- AUDIO input : 200 mV max. Microphone inside.
- Goose neck light conntector : XLR 3pin, DC+12V 250mA.
- Dimension :

 STANDARD:720 x 380 x 90mm (LxWxH)

 MASTER:
 240 x 380 x 90mm (LxWxH)

 OLAV/E
 240 - 200 - 00 - (L-W-H)

SLAVE: 240 x 380 x 90mm (LxWxH)

# Chapter 2. CX-2401 module installation

## 2-1 Standard and extend type

Merit: flexible channel number, easy maintenance and update software. Standard set: to control 24 ch.

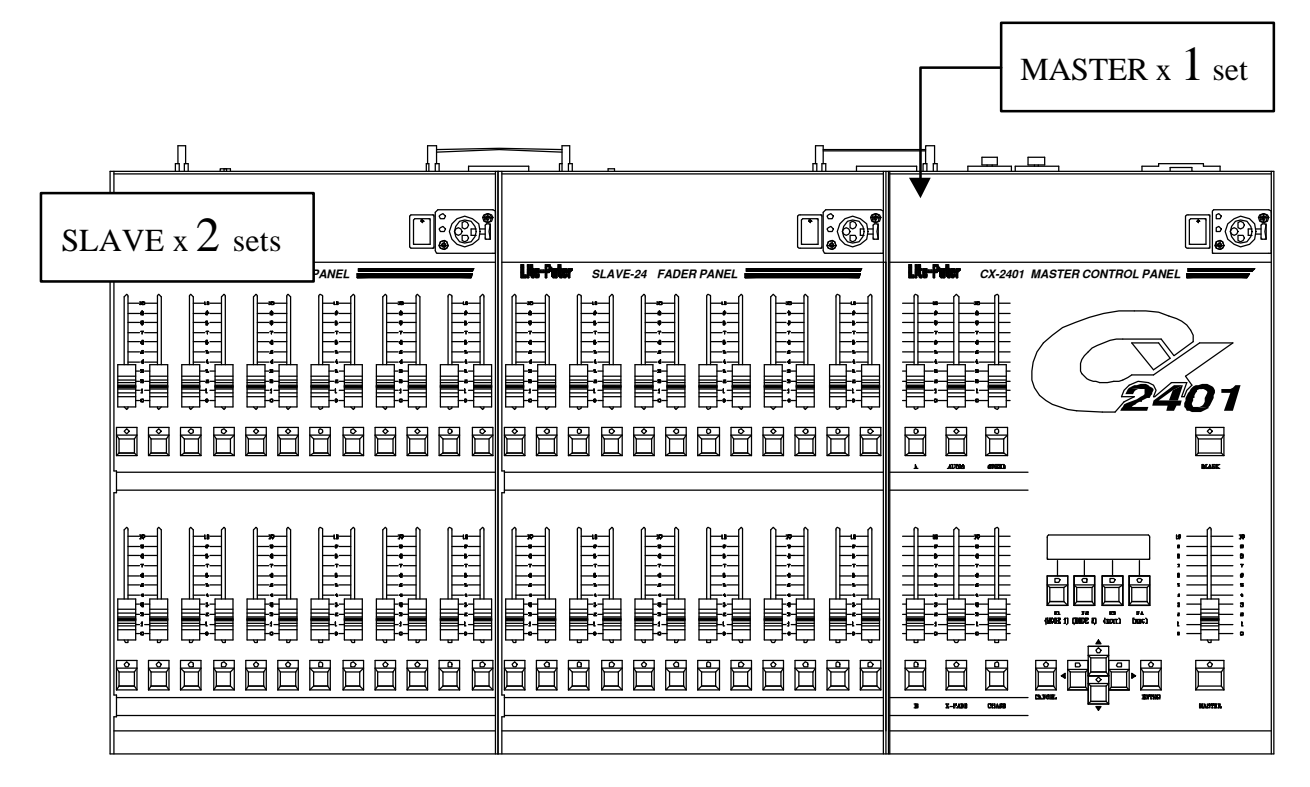

Extended set: 7 dimmer modules can be extended at most and control 84 ch.

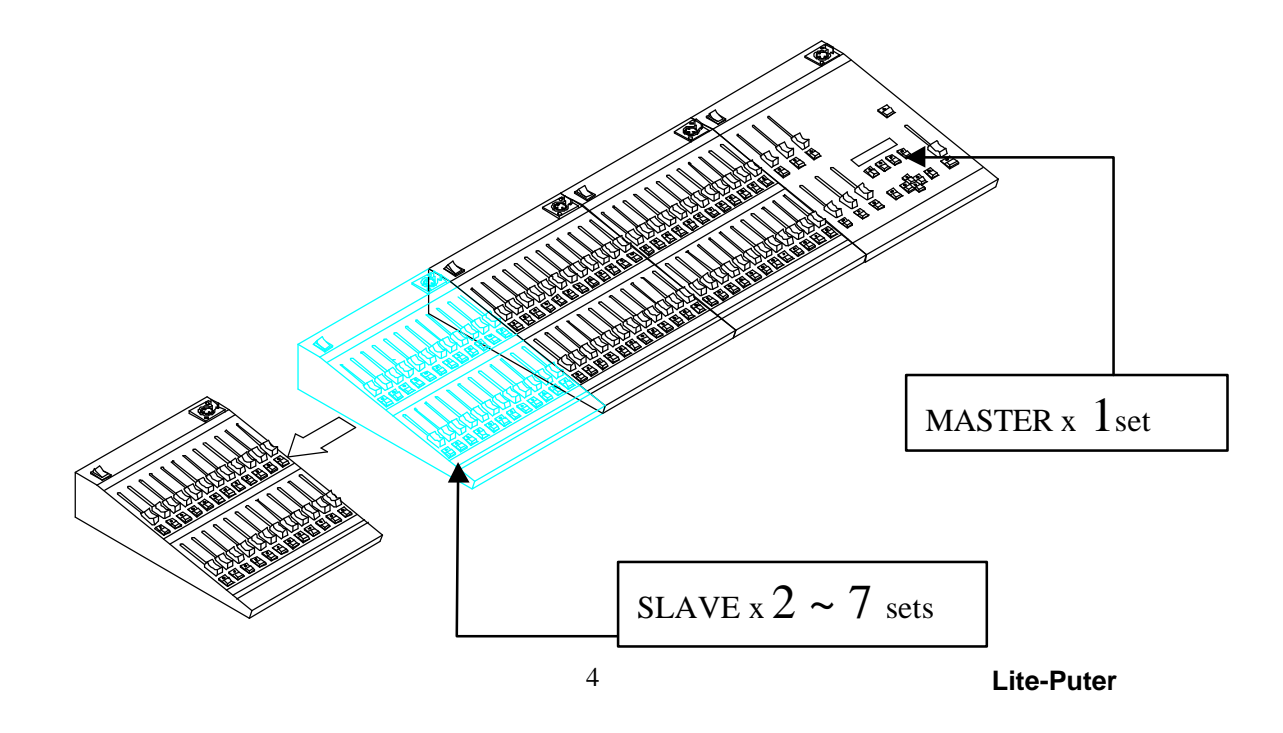

## 2-2 MASTER / SLAVE front panel description

CX-2401 consists of mater (right photo) and slave (left photo) parts:

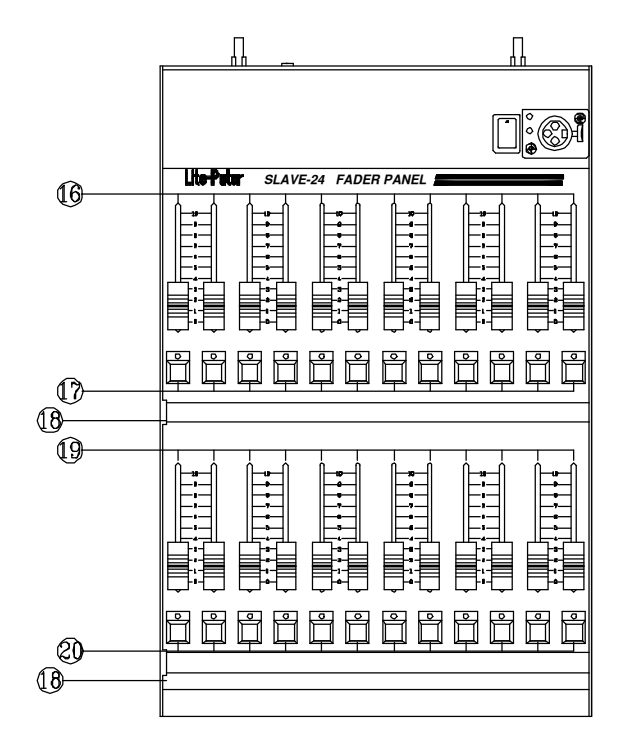

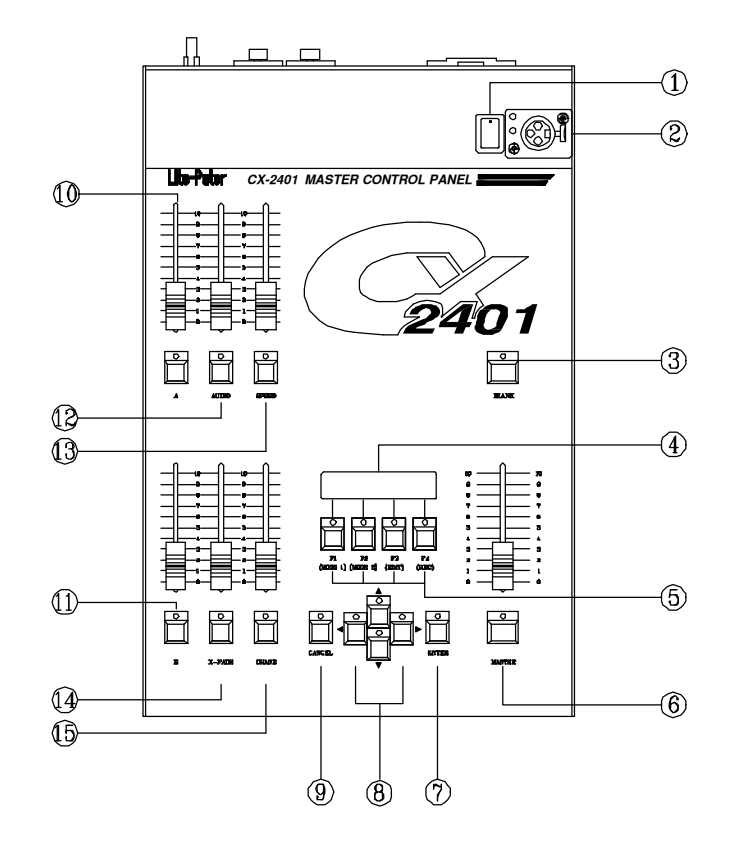

| (1) Goose neck light switch                                                                                     | (2) Goose neck connector (DC+12V 250mA)                                     |
|----------------------------------------------------------------------------------------------------|-----------------------------------------------------------------------------|
| (3) BLANK switch                                                                                                | (4) LCD display                                                             |
| (5) F1~F4 function key                                                                                          | (6) MASTER VR (clearance key)                                               |
| (7) ENTER confirmation key                                                                                      | (8) Forth / Back key                                                        |
| (9) CANCEL clearance output key                                                                                 | (10) Master VR for A scene. (VR#A)                                          |
| (11) Master VR for B scene. (VR#B)                                                                              | (12) VR for dimming level under AUDIO function.                             |
| (13) VR for speed of channel output                                                                             | (14) X-FADER / clearance key                                                |
| (15) VR for dimming level under CHASE                                                                           | (16) VR for channel dimming & scene output.                                 |
| function.                                                                                                    | A1: (CH#1~CH#24)                                                            |
|                                                                                                    | A2: (SC#1~SC#24)                                                            |
| (17) HOT KEY #1 ~ HOT KEY #24<br>Mode A1:dimming level for each channel.<br>Mode A2: quick scene output / FLASH | (18) SPACE: for user's memory.                                              |
| (19) VR for the dimming output of the scene.<br>A1 / A2: (CH#1~CH#24)                                           | (20) HOT KEY #1 ~ HOT KEY #24<br>display the dimming level of each channel. |

## 2-3 MASTER/ SLAVE rear panel discription

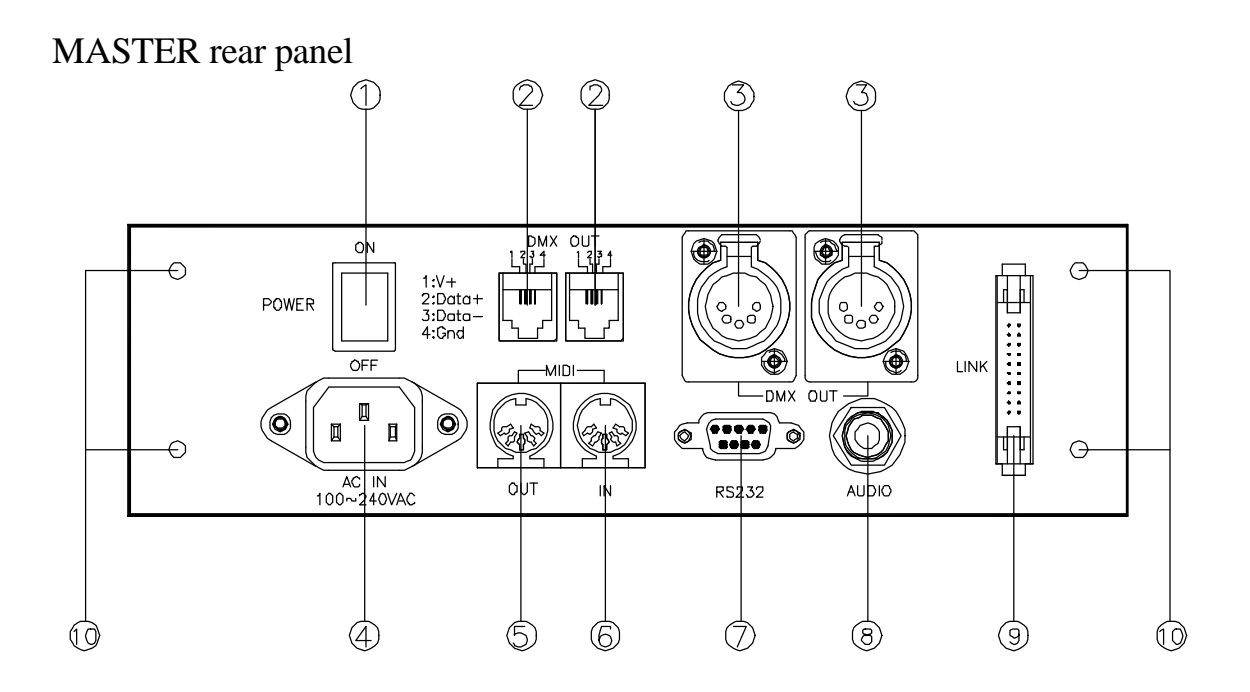

## SLAVE rear panel

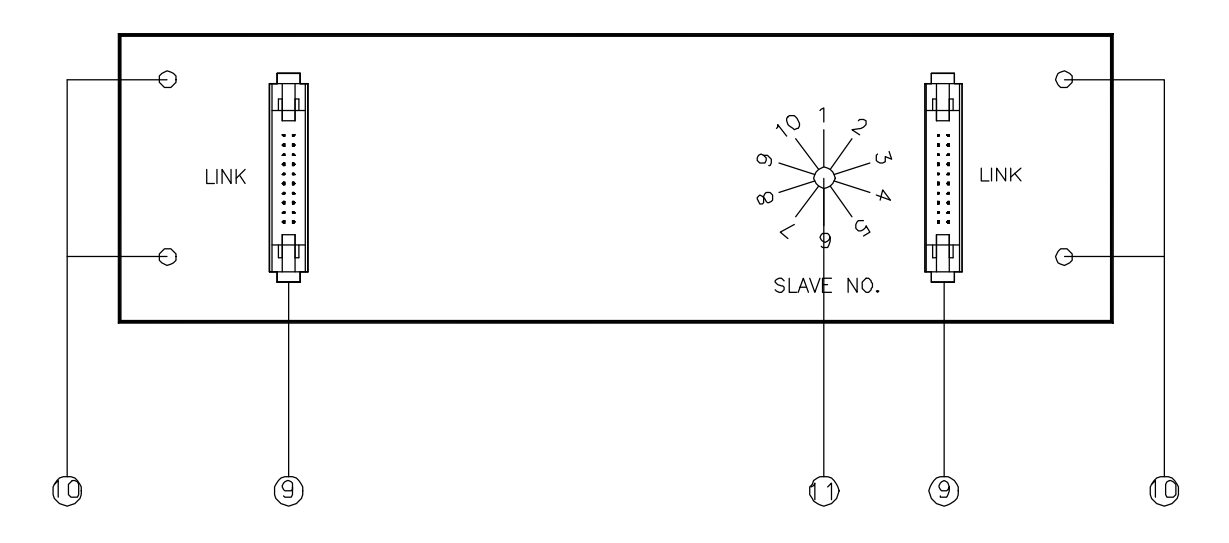

- (1) Power Switch
- (3) DMX-512 output
- (5) Midi signal output
- (7) Rs232 D type socket (9 Pin)
- (9) Power and signal connection socket
- (11) Dip switch

- (2) DMX-512 output
- (4) AC power socket:100-240 V AC
- (6) Midi signal input
- (8) Audio socket
- (10) Screws for fixing modules.

# Chapter 3. Operation

## 3-1 A1 & A2

CX-2401 is designed of A1 and A2 modes to change the scene immediately and meet the user's need.

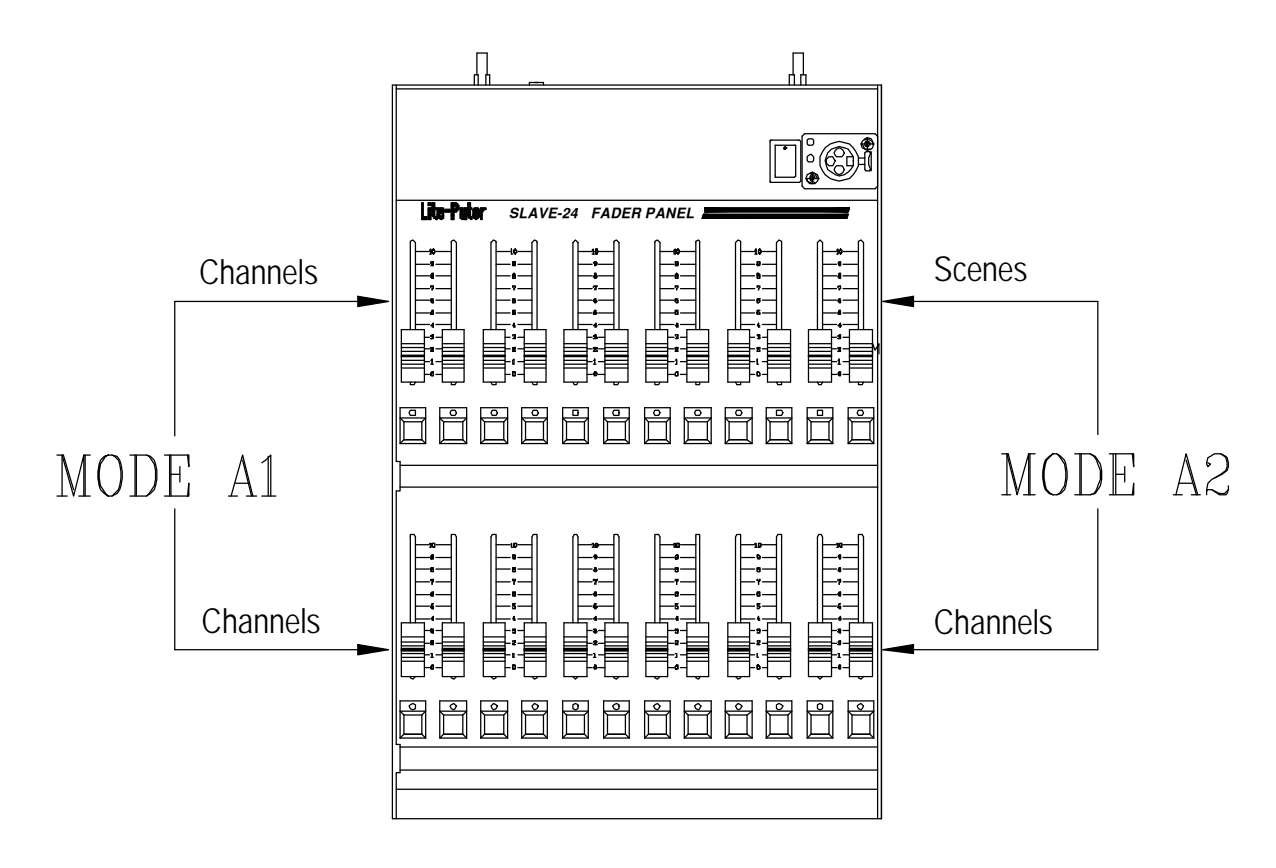

## A1

Top line: the channel dimming level of A scene. Bottom line: preset dimming level for B scene.

# A2

Top line: to set and call out the scene. Bottom line: display the real dimming output of the scene.

## 3-2 How to set and execute the scene under "A1" mode

Please confirm the mode (A1 or A2) before using CX-2401.

Under mode A1: A/B scene (24 channels each) can be set dimming level and output the bigger dimming level.

### 3-2-1. To enter "A1" mode

**STEP-1**:push master module **"MASTER VR"** to the top. **STEP-2**:press **F1** to chooce **MODE A1.** 

NOW IS MODE A1 SURE TO MODE A1?

STEP-3:press ENTER to confirm.

## 3-2-2. To set dimming level for A/B scenes

- **STEP-1**: Push slave module VR on top line to ideal dimming level.
- **STEP-2**: Push slave module VR on bottom line to ideal level.
- **STEP-3**: Push master module **VR#A** (on top line) to the top.

### **3-2-3.** To execute A/B scene cross fader

Pull **VR#A** down to the bottom (0% output) and push **VR#B** up to the top (100% output) at same time.

## 3-3 How to set and execute the scene under "A2" mode

#### 3-3-1. To enter "A2" mode

**STEP-1**: Push **"MASTER VR"** to the top. **STEP-2**: Press **F2** to choose **MODE A2**.

NOW IS MODE A2 SURE TO MODE A2?

STEP-3: Press ENTER to confirm.

#### 3-3-2. Setting the scene

120 scenes can be set and 24 HOT KEY & VR for calling out scene 1-24 immediately.

Method 1 : to set scene 1-24 by F4 function key

120 scenes can be set at most.

STEP-1: push master module VR#A & VR#B to the top.

**STEP-2**:push slave module **SC#1~SC#24** (top line) and **CH#1~CH#24** (bottom line) to ideal dimming level.

**STEP-3**:press **F4** to choose the scene. ▲: forth 1 scene ▼: back 1 scene **≤**: forth 1 scene **STEP-3**: back 10 scenes

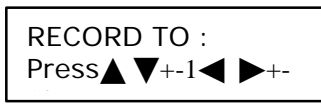

**STEP-4**:press **ENTER** to confirm.

### Method 2 : to set scene 1-24 by HOT KEY

Eg. Save many scenes and channels in scene1.

STEP-1:push master module VR#A 與VR#B to the top.

STEP-2: push slave module SC#1~SC#24 and CH#1~CH#24 to ideal dimming level.

9

**STEP-3**:press master module **F4 (REC.)**, and then press slave module **HOT KEY** under SC#1.

RECORD TO : 1 Press  $\checkmark \lor$  +-1  $\checkmark \lor$  +-

Scene1 setting will be finished when Lcd displays the initial monitor.

NOW IS MODE A2 CX-2401 Ver: 1.0

## 3-3-3. To execute the scene

EG. : How to call out scene1

## Method 1 : push SC#1~SC#24 (dimming output)

Push **SC#1** to call **scene 1**(0%~100%), and the led (bottom line) will display the channels of scene1.

## Method 2 : call out by HOT KEY#1 ~ #24 (switch output)

Press **HOT KEY #1 ~ #24** (top line) to call out scene 1 (switch output) and leave the key to stop output.

# 3-4 How to "stop" all the output for a while

Please press **BLANK** key.

# 3-5 How to "clear" all the output

**STEP-1**:pull all slave module channels down to the bottom.

**STEP-2**:pull **"MASTER VR**" down to the bottom, and then press **MASTER** to clear all channels ouput. (p.s. it is exceptional under x-fade & chase functions.)

# 3-6 "CHASER" TYPE

### 3-6-1. Call out the scenes to choose chasing type

#### Under A1 mode : single channel chasing

**STEP-1**:to confirm A1 mode. (refer to 3-2-1)

**STEP-2**:push master module **CHASE VR** to the ideal lighting level.

STEP-3: push master module SPEED VR to the ideal speed.

**STEP-4**:push" **VR#A**"down to the bottom.

STEP-5: push slave module CH#1 ~ CH#24 for your need. (channel 1~ channel 24)

#### Under A2 mode : scenes chasing

**STEP-1**:to confirm A2 mode.(refer 3-3-1)

**STEP-2**:push master module **CHASE VR** to the ideal lighting level.

**STEP-3**:push master module **SPEED VR** to the ideal speed.

**STEP-4**:push **VR#A** down to the bottom.

STEP-5: push slave module SC#1 ~ SC#24 for your need. (scene1~scene24)

### 3-6-2. Chasing controlled by audio

### Under A1 mode :

**STEP-1**:to confirm A1 mode. (refer to 3-2-1)

**STEP-2**: push **CHASE VR** to the ideal lighting level.

STEP-3: pull SPEED VR down to the bottom.

STEP-4: push AUDIO VR to the top.

STEP-5: push slave module CH#1 ~CH#24 for your need. (channel 1 ~channel 24).

#### Under A2 mode :

**STEP-1**:to confirm A2 mode. (refer to 3-3-1)

**STEP-2**:push master module **CHASE VR** to the ideal lighting level.

STEP-3: pull master module SPEED VR down to the bottom.

STEP-4: push AUDIO VR up to the top.

STEP-5: push slave module SC#1 ~ SC#24 for your need. (scene 1~ scene 24).

### 3-6-3. Chasing controlled by MIDI

Output is controlled only by MIDI.

## 3-7 How to stop chasing

Pull "CHASE VR" down to the bottom.

## 3-8 Scenes X-FADE

### 3-8-1. Setting "X-FADE"

| EG.:<br>STEP 1 = SCENE 2<br>STEP 2 = SCENE 4<br>STEP 3 = SCENE 6                                                         |  |
|----------------------------------------------------------------------------------------------------|--|
| or 🔽 : choose previous step or next step.                                                                                |  |
| ✓ or ►: choose previous scene or next scene.                                                                             |  |
| <pre>STEP-1:press F3, to set scene steps. 1.XFADE EDIT Press ▼ KEY Sel STEP-2:press ENTER to confirm. 1.XFADE EDIT</pre> |  |
| STEP         1 = SC         1         12         Lite-Puter                                                              |  |

| STEP-3:press                                        |
|-----------------------------------------------------|
| 1.XFADE EDIT<br>STEP 1 =SC 2                        |
| STEP-4:press                                        |
| 1.XFADE EDIT<br>STEP 2 =SC 2                        |
| STEP-5:press ► two times                            |
| 1.XFADE EDIT<br>STEP 2 =SC 4                        |
| STEP-6:press                                        |
| 1.XFADE EDIT<br>STEP 3 =SC 4                        |
| <b>STEP-7</b> :press ► two times to finish setting. |
| 1.XFADE EDIT<br>STEP 3 =SC 6                        |
| STEP-8:press ENTER to confirm.                      |

# 3-8-2. Executing "X-FADE"

The same example as above :

To display scene 2, scene 4 and scene 6 dimming output by pressing X-FADE VR.

STEP-1: push "X-FADE VR" up to the top to output scene 2. (step 1)
STEP-2: pull "X-FADE VR" down to the bottom to output scene 4. (step 2)
STEP-3: push "X-FADE VR" up to the top to output scene 6. (step 3)

# 3-8-3. Stop "X-FADE"

Pull **"X-FADE VR**" down to the bottom and then press **HOT KEY** to stop x-fade output.

**3-9** Additional functions to **F3** function key.

**Press F3** and then press  $\blacktriangle$  or  $\bigtriangledown$  to choose the functions.

### 3-9-1. Edit "X-FADE"

**Referring 3-8** 

## 3-9-2. Setting channel level correspond to MIDI.

Basic MIDI format includes:

(Correspond to different kinds of musical instrument)
(TONE) (From 0 to 127)
(VELOCITY) (From 0 to 127)

MIDI IN function : call out 120 scenes by "TONE".

**MIDI** interface can send out 16 different kinds of musical effect by installing different level on **CHANNEL** (1-16). As a result of that, the MIDI-CHANNEL level in CX-2401 has to be corresponding to the CHANNEL level of MIDI interface, then CX-2401 can receive the data correctly from MIDI interface.

**TONE** can send 128 different kinds of digital code to CX-2401, which will divide 128 TONE into **120 MIDI MEMORY**, and each of those represents a **"SCENE"**.

**STEP-1**:press **F3** and then press three times.

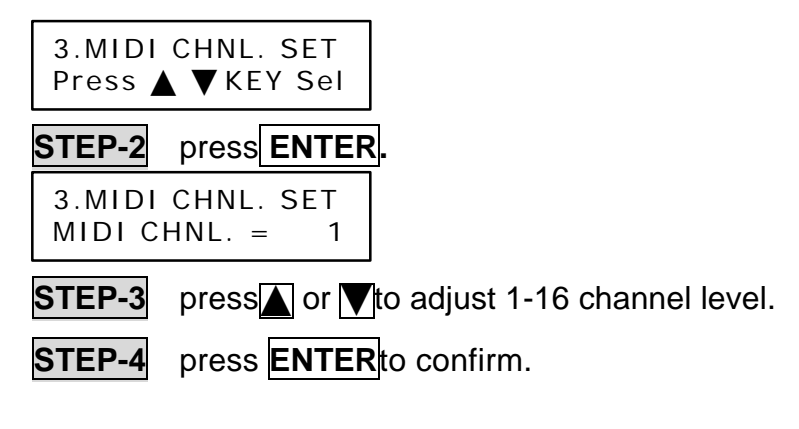

## 3-9-3. To set "scene" level corresponding to "tone"

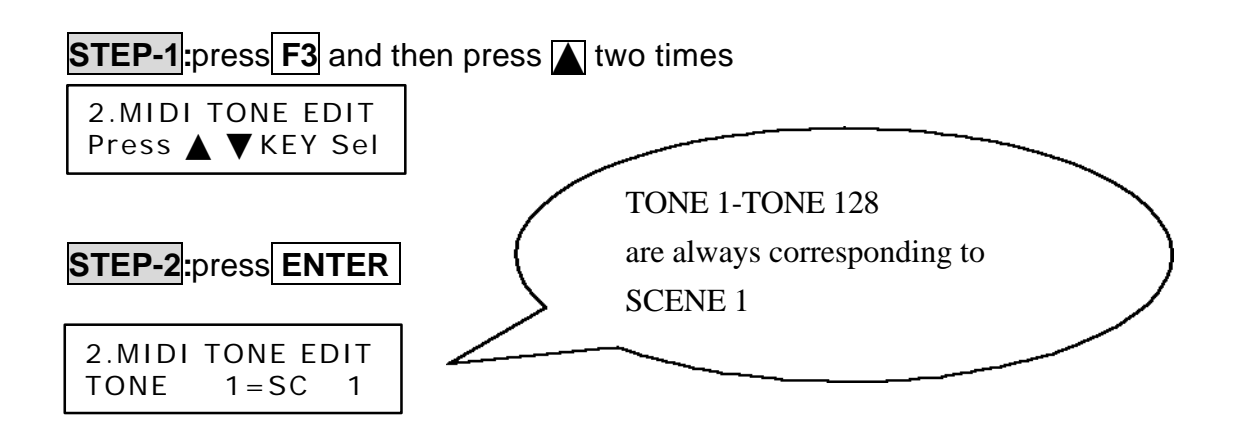

**STEP-3**: press  $\blacktriangle$  or  $\bigtriangledown$  to change tone level and press  $\triangleleft$  or  $\blacktriangleright$  to change scene level.

STEP-4:press ENTER to confirm.

3-9-4. To set LCD background lighting level.

**STEP-1**:press **F3**, and press four times.

4.LCD BACKGROUND Press ▲ ▼KEY Sel

**STEP-2**: press **ENTER**, and then press  $\blacktriangle$  or  $\bigtriangledown$ , to adjust background lighting level.

4.LCD BACKGROUND LIGHTLY

4.LCD BACKGROUND BLACKLY

### 3-9-5. Inspection

**Step-1**:press **F3**, and press five times.

5.E2M DATA INIT. Press ▲ ▼KEY Sel

p.s. the function is for Q.C. inspection.

CX-2401 [EUM-C]